## 採点ナビ マーク採点機能について

## 1. 解答用紙の作り方

・マーク採点には、採点ナビから出力される「**専用のマーク解答欄」が必要**です。 マーク解答欄は、下記手順にて出力できます。

(かんたんモードが表示されている場合は)
通常モードへ切り替え

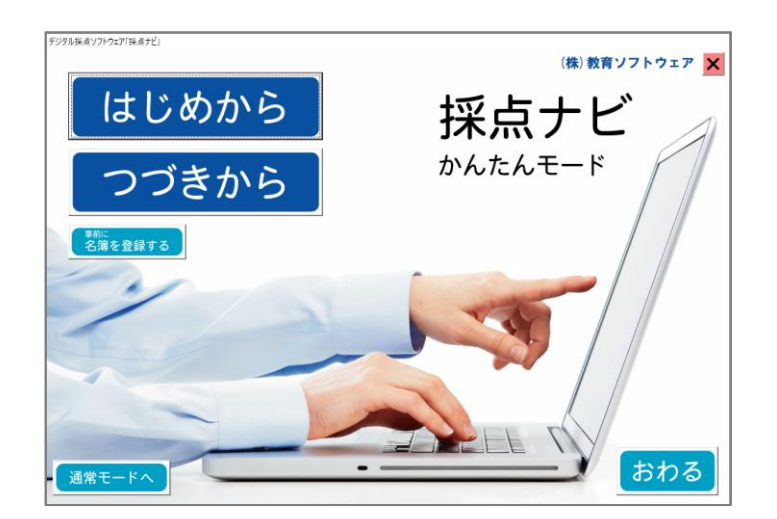

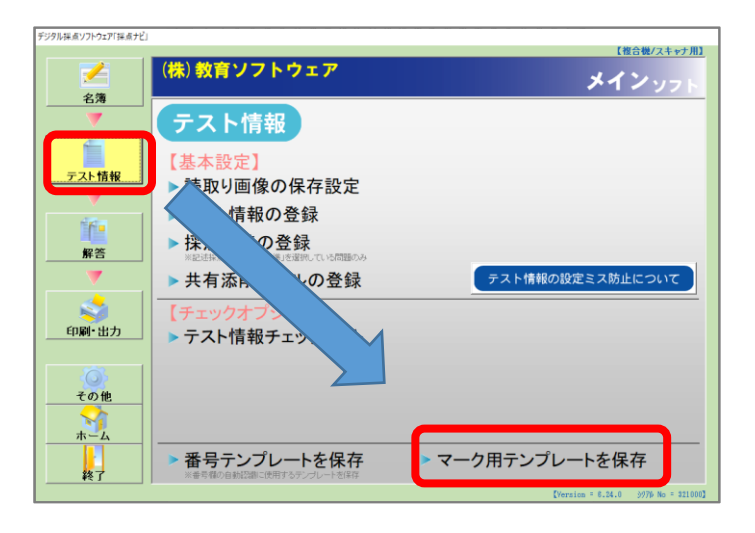

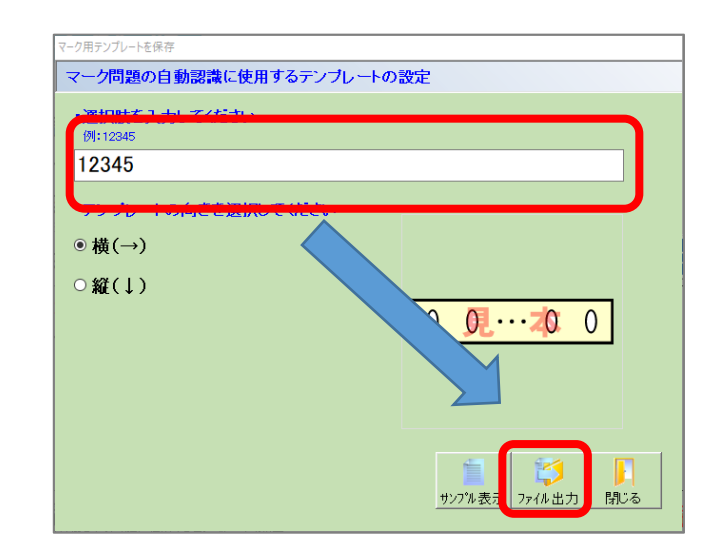

- ②「テスト情報」
  - 「マーク用テンプレートを保存」を選択

③マーク問題に使用する選択肢(最大26択)を

入力し、「ファイル出力|を選択

④専用のマーク欄が画像として出力されます。

Word・Excel・一太郎等での解答用紙作成時に、このマーク欄を画像挿入にて配置してください。

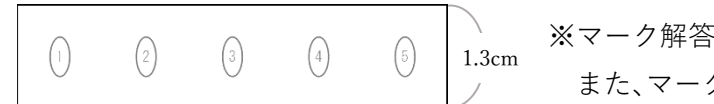

※マーク解答欄の縦横比は変えないようにお願いします。 また、マーク解答欄は印刷時の短辺 1.0cm 以上を推奨します。

## 2. 問題情報の設定方法

・採点方法の「マーク…」を選択することで、マーク採点が可能です。

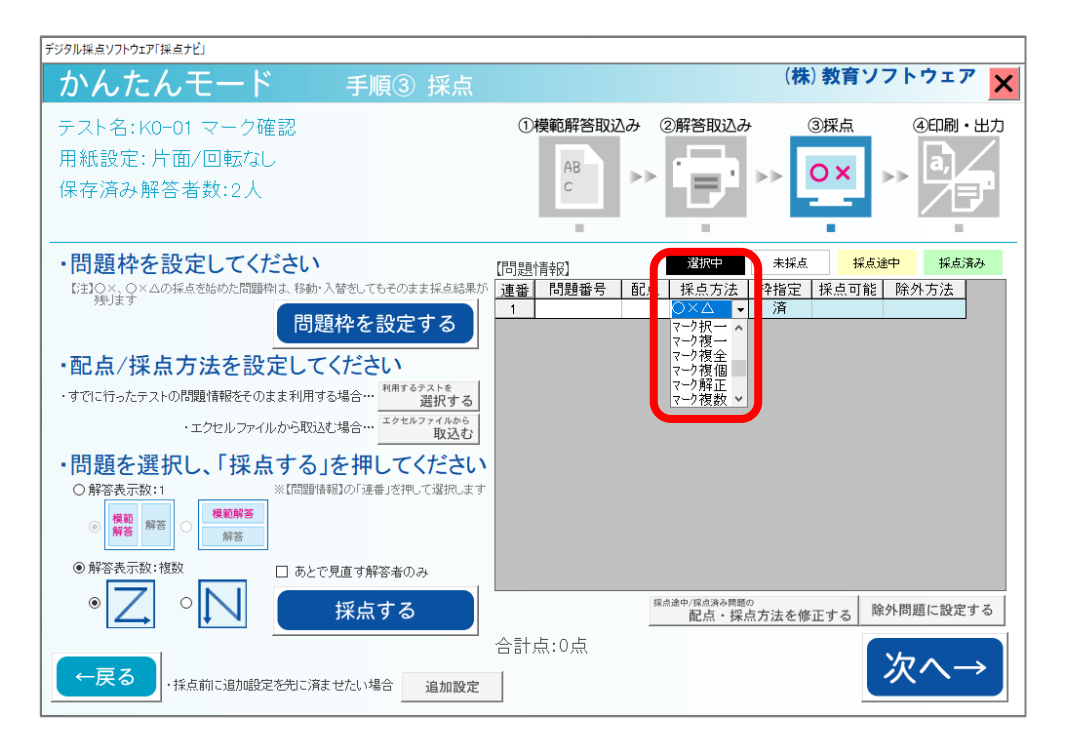

■ マーク問題の各採点方法について

マーク択一:択一問題で使用。

マーク複一:択一問題で、正解が複数ある場合に使用。(問題作成時に誤って正解が2つ存在した時など。) 複数の正解のうち、どれか一つを選べば〇。複数選ぶと×。

正解が「1」「2」の場合、画面には「12」と入力(カンマ等は入力しません)

マーク複全: 複択問題で使用。正解が2つ以上あり、それら全てを選べば○。部分点は入らない。

正解が「1」「2」の場合、画面には「12」と入力(カンマ等は入力しません)

- マーク複個: 複択問題で使用。 正解が2つ以上あり、それら全てを選べば○。 合っている分だけ部分点を付与。 正解が「1」「2」の場合、画面には「12」と入力(カンマ等は入力しません)
- マーク解正:問題に不備があった場合に使用。何かしら解答していれば〇。未回答者のみ×。
- マーク複数:複択問題で正解パターンが2種類以上ある場合に使用。

正解入力時は、『; (セミコロン)』区切りで入力する。

例) 選択肢 1,2 もしくは 3,4 どちらのパターンでも正解の場合、画面には「12;34」と入力

■ 複数の解答欄を組み合わせて採点する場合

マーク▼全:全ての解答欄が順序通りに合っていて〇。ひとつでも違えば×。順番が異なっていても× マーク▼順:全ての解答欄が合っていて〇。ひとつでも違えば×。順番は異なっていても良い。

マーク▼個:それぞれの解答欄にて部分点を与える。また順番が異なっていても良い。

マーク+ :上記のマーク採点方法が、どこまで該当するかを紐づけるために利用する。単独では利用しない。 マーク▲ :上記のマーク採点方法の終わりに利用する。単独では利用しない。

正解が「1」「3」「5」の場合、下記のように入力を行います。

設定方法(「マーク▼全」の場合)

| 連番 | 問題番号 | 配点 | 採点方法  |   | 選択肢   | 正解 |
|----|------|----|-------|---|-------|----|
| 1  | 1-1  | 6  | マーク▼全 | • | 12345 | 1  |
| 2  | 1-2  | 0  | マーク+  | • | 12345 | 3  |
| 3  | 1-3  | 0  | र−2▲  | • | 12345 | 5  |

・先頭の解答欄に「マーク▼全」「マーク▼順」「マーク▼個」のいずれかを設定します。
配点は、完答した場合の得点を先頭の解答欄にまとめて入力します。

(上図でいえば、2 点・2 点・2 点ではなく、6 点・0 点・0 点と入力します)

- ・「マーク+」はどこまで紐づけるかの設定ですので、今回は2つ目の解答欄にのみ設定します。
- ・最後の解答欄に「マーク▲」を設定します。

## 3. マーク解答欄の塗り方 良い例・悪い例

【良い例】

マーク欄からはみ出さず、はっきり丁寧に塗られたもの

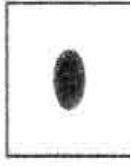

【悪い例】

マーク欄の一部しか塗られていない

( )0 0

マーク欄からはみ出して、外枠と繋がっている

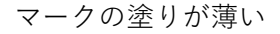

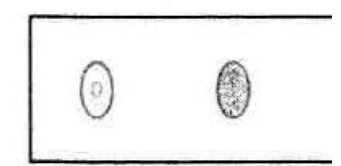

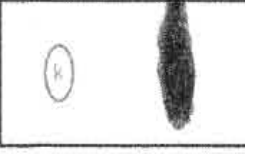